# Configure FlexConnect OEAP with Split Tunnelling

## Contents

Introduction Prerequisites Requirements Components Used Overview Important Facts Configure Network Diagram Configurations WLAN configuration AP Configuration Verify

## Introduction

This document describes how to configure an indoor Access Point (AP) as a FlexConnect Office Extend AP (OEAP) mode and how to enable split tunneling so that you can define what traffic must be switched locally at the home office and what traffic must be switched centrally at the Wireless LAN Controller (WLC).

Contributed by Tiago Antunes, Nicolas Darchis Cisco TAC Engineers.

## Prerequisites

### Requirements

There configuration on this document assumes that the WLC is already configured in a Demilitarized Zone (DMZ) with Network Address Translation (NAT) enabled and that the AP is able to join the WLC from the home office.

#### **Components Used**

The information in this document is based on these software and hardware versions:

- WLCs with version AireOS 8.10(130.0) Software.
- Wave1 APs: 1700/2700/3700.
- Wave2 APs: 1800/2800/3800/4800, and Catalyst 9100 series.

The information in this document was created from the devices in a specific lab environment.

The information in this document was created from the devices in a specific lab environment. All of

the devices used in this document started with a cleared (default) configuration. If your network is live, ensure that you understand the potential impact of any command.

## Overview

An OEAP provides secure communications from a Cisco WLC to a Cisco AP at a remote location, in order to extend the corporate WLAN over the Internet to an employee's residence. The user's experience at the home office is exactly the same as it would be at the corporate office. Datagram Transport Layer Security (DTLS) encryption between the AP and the controller ensures that all communications have the highest level of security. Any indoor AP in FlexConnect mode can act as an OEAP.

#### **Important Facts**

- Cisco OEAPs are designed to work behind a router or other gateway device that uses NAT. NAT allows a device, such as a router, to act as an agent between the Internet (public) and a personal network (private), which enables an entire group of computers to be represented by a single IP address. There is no limit to the number of Cisco OEAPs that you can deploy behind a NAT device.
- All the supported indoor AP models with integrated antenna can be configured as an OEAP except the AP-700I, AP-700W, and AP802 series APs.
- All OEAPs must be in the same AP group, and that group must contain no more than 15 Wireless LANs. A controller with OEAPs in an AP group publishes only up to 15 WLANs to each connected OEAP because it reserves one WLAN for the personal Service Set Identifier (SSID).

## Configure

### **Network Diagram**

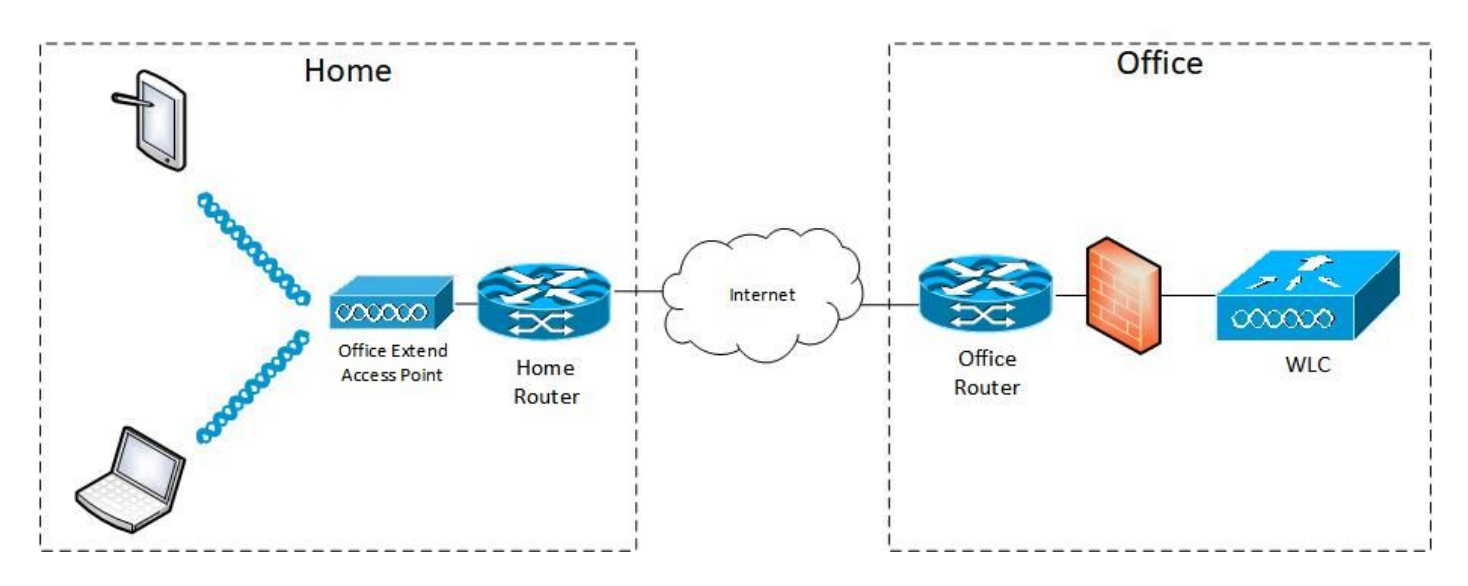

### Configurations

**WLAN** configuration

Step 1. Create a WLAN to assign to the AP Group. You do not need to enable the FlexConnect Local Switching option for this WLAN.

| ululu<br>cisco | MONITOR WLANS CONTROLLER WIRELESS SECURITY MANAGEMENT | COMMANDS HELP FEEDBACK       |
|----------------|-------------------------------------------------------|------------------------------|
| WLANs          | WLANs > Edit 'FlexOEAP_TEST'                          |                              |
| WLANS WLANS    | General Security QoS Policy-Mapping Advanced          |                              |
| Advanced       | MBO State                                             | KTS based CAC Policy Enabled |
|                | Off Channel Scanning Defer                            | Radius Client Profiling      |
|                | Scan Defer Priority 0 1 2 3 4 5 6 7                   | DHCP Profiling               |
|                |                                                       | HTTP Profiling               |
|                | Scan Defer Time(msecs) 100                            | Local Client Profiling       |
|                | FlexConnect                                           | DHCP Profiling               |
|                | FlexConnect Local Exabled                             | HTTP Profiling               |
|                | Switching 2 Chaoled                                   | PMIP                         |
|                | FlexConnect Local Auth 12 Enabled                     | PMIP Mobility Type           |
|                | Learn Client IP Address 2 🖾 Enabled                   | PMIP NAI Type Hexadecimal V  |
|                | Vian based Central Enabled                            | PMIP Profile None V          |
|                | Central DHCP Processing Enabled                       | PMIP Realm                   |
|                | Override DNS Enabled                                  | Universal AP Admin Support   |
|                | NAT-PAT Enabled                                       | Universal AP Admin           |
|                | Central Assoc Enabled                                 | 11v BSS Transition Support   |
|                |                                                       |                              |

Step 2. Create an AP group. On the **WLANs** tab, choose the WLAN SSID and then click **Add** to add the WLAN. Go to the **APs** tab and **Add** the FlexConnect OEAP.

| ،،ا،،،ا،،<br>cısco | MONITOR WLANS CONTROLLER WIRELESS SECURITY MANAGEMENT COMMANDS HELP FEEDBACK                    |
|--------------------|-------------------------------------------------------------------------------------------------|
| WLANs              | Ap Groups > Edit 'FlexOEAP_Group'                                                               |
| VLANs              | General WLANS RF Profile APS 802.11u Location Ports/Module Intelligent Capture                  |
| Advanced           | Add New                                                                                         |
|                    | Add New WLAN SSID FlexOEAP_TEST(17)                                                             |
|                    | Interface<br>/Interface management V 1<br>Group(G)                                              |
|                    | SNMP NAC State                                                                                  |
|                    | WLAN ID         WLAN SSID <sup>(2)(g)</sup> Interface/Interface Group(G)         SNMP NAC State |
| ululu<br>cisco     | MONITOR WLANS CONTROLLER WIRELESS SECURITY MANAGEMENT COMMANDS HELP FEEDBACK                    |
| WLANs              | Ap Groups > Edit 'FlexOEAP_Group'                                                               |
| VLANS              | General WLANS RF Profile APS 802.11u Location Ports/Module Intelligent Capture                  |

| <ul> <li>Advanced</li> <li>AP Groups</li> </ul> | APs currently in the Gr | oup               | Remove APs | Add APs to the Group |            | Add APs |
|-------------------------------------------------|-------------------------|-------------------|------------|----------------------|------------|---------|
|                                                 | AP Name                 | Ethernet MAC      |            | AP Name              | Group Name |         |
|                                                 | AP9120_4C.E77C          | c4:f7:d5:4c:e7:7c |            |                      |            |         |
|                                                 | AP3800_E1.3EB8          | 70:db:98:e1:3e:b8 |            |                      |            |         |
|                                                 |                         |                   |            |                      |            |         |

#### **AP Configuration**

After the AP has associated with the controller in FlexConnect mode, you can configure it as an

#### OEAP.

Step 1. After the AP joins the WLC, change the AP mode to **FlexConnect** and click **Apply**.

| cisco                                                                                                    | MONITOR WLANS                                                                                                    | CONTROLLER WIRELESS                                                                                                    | SECURITY MANAGEMENT                                                                                                    | C <u>o</u> mmands hei                                                                                                    | P FEEDBACK                                                                                                    |  |
|----------------------------------------------------------------------------------------------------|----------------------------------------------------------------------------------------------------|----------------------------------------------------------------------------------------------------|----------------------------------------------------------------------------------------------------|----------------------------------------------------------------------------------------------------|----------------------------------------------------------------------------------------------------|--|
| Wireless  Access Points  All APs                                                                                                    | All APs > Details for                                                                                                    | or AP3800_E1.3EB8                                                                                                    | Availability Inventory                                                                                                    | Advanced                                                                                                    | Intelligent Capture                                                                                            |  |
| Direct APs<br>Radios<br>802.11a/n/ac/ax                                                                                                    | General                                                                                                    |                                                                                                    | Versions                                                                                                    |                                                                                                    |                                                                                                    |  |
| 802.11b/g/n/ax<br>Dual-SG Radios<br>Dual-SG Radios<br>Global Configuration<br>Advanced<br>Mesh<br>AP Group NTP<br>ATF<br>RF Profiles<br>FlexConnect Groups<br>FlexConnect ACLs | AP Name<br>Location<br>AP MAC Address<br>Base Radio MAC<br>Admin Status<br>AP Mode<br>AP Sub Mode<br>Operational Status<br>Port Number<br>Venue Group<br>Venue Type | AP3800_E1.3E88<br>default location<br>70:db:98:e1:3e:b8<br>00:27:e3:36:5a:60<br>Enable<br>local<br>local<br>local<br>FlexConnect<br>monitor<br>Bridge<br>FlexHerdge<br>SE-Connect<br>Unspecified | Primary<br>Backup :<br>Predown<br>Predown<br>Predown<br>Predown<br>Boot Ver<br>IOS Ver<br>Mini IOS<br>IP Config<br>CAPWAP | Software Version<br>Software Version<br>Iload Status<br>Iloaded Version<br>Iload Next Retry Tim<br>Iload Retry Count<br>rsion<br>Sion<br>S Version<br>Preferred Mode | 8.10.130.0<br>8.10.120.0<br>None<br>None<br>NA<br>NA<br>1.1.2.4<br>8.10.130.0<br>0.0.0<br>Ipv4 (Global Config) |  |
| Templates<br>Network Lists<br>802.11a/n/ac/ax                                                                                                    | Add New Venue<br>Language Name<br>Network Spectrum<br>Interface Key                                                                                                 | 3D1781A0FFFC6B2F174A6EF605                                                                                                    | DHCP Ip<br>Static IP<br>FB1DF8 Fabric                                                                                     | vv4 Address<br>(Ipv4/Ipv6)                                                                                                    | 192.168.100.12                                                                                                 |  |

Step 2. Make sure you have at least a Primary WLC configured in the High Availability tab:

| cisco                                  |                      | CONTROLLER WIREL  | ess security ma   | NAGEMENT C                       | QMMANDS HELF | EEEDBACK |                     |  |  |
|----------------------------------------|----------------------|-------------------|-------------------|----------------------------------|--------------|----------|---------------------|--|--|
| Wireless                               | All APs > Details fo | or AP9120_4C.E770 |                   |                                  |              |          |                     |  |  |
| Access Points     All APs              | General Creder       | tials Interfaces  | High Availability | Inventory                        | FlexConnect  | Advanced | Intelligent Capture |  |  |
| Radios     Roo Alaciadore              |                      | Name              | Ма                | Management IP Address(Ipv4/Ipv6) |              |          |                     |  |  |
| 802.11b/g/n/ax<br>802.11b/g/n/ax       | Primary Controller   | 19                | 2.168.1.14        |                                  |              |          |                     |  |  |
| Dual-SG Radios<br>Global Configuration | Secondary Controller |                   | 1                 |                                  |              |          |                     |  |  |
| Advanced                               |                      |                   |                   |                                  |              |          |                     |  |  |
| Mesh                                   | AP Failover Priority | Low ¥             |                   |                                  |              |          | 1                   |  |  |
| AP Group NTP                           |                      |                   |                   |                                  |              |          |                     |  |  |
| ATF                                    |                      |                   |                   |                                  |              |          |                     |  |  |
| RF Profiles                            |                      |                   |                   |                                  |              |          |                     |  |  |
| FlexConnect Groups                     |                      |                   |                   |                                  |              |          |                     |  |  |
| FlexConnect ACLs                       |                      |                   |                   |                                  |              |          |                     |  |  |
| FlexConnect VLAN<br>Templates          |                      |                   |                   |                                  |              |          |                     |  |  |
| Natwork Lists                          |                      |                   |                   |                                  |              |          |                     |  |  |

Step 3. Go to the FlexConnect tab and check the Enable OfficeExtend AP check box.

|   | ာါကျက<br>cisco                                                                                        | MONITOR WLANS CONTROLLER WIRELESS SECURITY MANAGEMENT COMMANDS HELP FEEDBACK                        |
|---|----------------------------------------------------------------------------------------------------|----------------------------------------------------------------------------------------------------|
| W | ïreless                                                                                               | All APs > Details for AP3800_E1.3EB8                                                                |
| Ŧ | Access Points<br>All APs                                                                              | General Credentials Interfaces High Availability Inventory FlexConnect Advanced Intelligent Capture |
|   | <ul> <li>Radios</li> <li>802.11a/n/ac/ax</li> <li>802.11b/g/n/ax</li> <li>Dual-Band Radios</li> </ul> | VLAN Support Make VLAN AP Specific V Go                                                             |
|   | Dual-SG Radios<br>Global Configuration                                                                | Inheritance Group-Specific                                                                          |
| ÷ | Advanced<br>Mesh                                                                                      | FlexConnect default-flex-group default-flex-group                                                   |
| Þ | AP Group NTP                                                                                          | WILAN AVC<br>Mapping                                                                                |
| ÷ | ATF                                                                                                   | VLAN Template Name none                                                                             |
|   | RF Profiles                                                                                           | VLAN Name Id Mappings                                                                               |
|   | FlexConnect Groups                                                                                    |                                                                                                    |
| ÷ | FlexConnect ACLs                                                                                      | PreAuthentication Access Control Lists                                                              |
|   | FlexConnect VLAN<br>Templates                                                                         | External WebAuthentication ACLs                                                                     |
|   | Network Lists                                                                                         | Costal 2017 Acad                                                                                    |
| × | 802.11a/n/ac/ax                                                                                       |                                                                                                    |
| • | 802.11b/g/n/ax                                                                                        |                                                                                                    |
| Þ | Media Stream                                                                                          | OfficeExtend AP                                                                                     |
| ÷ | Application Visibility<br>And Control                                                                 | Enable OfficeExtend AP                                                                              |
|   | Lync Server                                                                                           | Enable Least Latency Controller Join                                                                |
|   | Country                                                                                               | Reset Personal SSID                                                                                 |
|   | Timers                                                                                                | Tunnel Gateway List                                                                                 |
|   | Netflow                                                                                               |                                                                                                    |
|   | 005                                                                                                   | Total                                                                                               |

DTLS **Data Encryption** is enabled automatically when you enable the OfficeExtend mode for an AP. However, you can enable or disable DTLS data encryption for a specific AP. To do so, check (enable) or uncheck (disable) the **Data Encryption** check box on the All APs > Details for [selected AP] > Advanced tab:

|   | ဂျကျက<br>cisco                                                                                                    | MONITOR 1                                       | <u>w</u> lans <u>c</u> ontro                  | DLLER WIRELE       | :SS <u>s</u> ecurity       | MANAGEMENT                                                              | C <u>O</u> MMANDS | HELP E | EEEDBACK                                                                                   |                   |          |                     |  |
|---|----------------------------------------------------------------------------------------------------|-------------------------------------------------|-----------------------------------------------|--------------------|----------------------------|-------------------------------------------------------------------------|-------------------|--------|--------------------------------------------------------------------------------------------|-------------------|----------|---------------------|--|
| W | ireless                                                                                                    | All APs > D                                     | etails for AP9                                | 120_4C.E77C        |                            |                                                                         |                   | -      | _                                                                                          |                   |          |                     |  |
| * | Access Points<br>All APs                                                                                                | General                                         | Credentials                                   | Interfaces         | High Availabi              | ity Inventory                                                           | FlexConn          | ect A  | dvanced                                                                                    | Network Diagno    | stics    | Intelligent Capture |  |
|   | Direct APs<br>Radios<br>802.11a/n/ac/ax<br>802.11b/g/n/ax<br>Dual-Band Radios<br>Dual-SG Radios<br>Global Configuration | Regulator<br>Country (<br>Cisco Dis<br>AP Group | ry Domains<br>Code<br>covery Protocol<br>Name |                    | 802.1<br>US (U<br>S (FlexO | 802.11bg:-A 802.11a:-B<br>US (United States) ♥<br>♥<br>FlexOEAP_Group ♥ |                   |        | Power Over Ethernet Settings PoE Status Pre-standard 802.3af switches Power Injector State |                   |          |                     |  |
|   | Advanced                                                                                                    | Statistics                                      | Timer                                         |                    | 30                         |                                                                         |                   |        | AP Core Dun                                                                                | ıp                | _        |                     |  |
|   | Mesh                                                                                                    | Data Enc                                        | ryption                                       |                    |                            |                                                                         |                   | -      | AP Core Dump                                                                               |                   |          | lad                 |  |
| • | AP Group NTP                                                                                                    | Rogue De                                        | tection                                       |                    |                            |                                                                         |                   |        | AP Retransmit Config Parameters                                                            |                   |          |                     |  |
|   | ATF                                                                                                    | <sup>2</sup> Telnet                             |                                               |                    | Globa                      | Config 🗸 🗌                                                              |                   | -      |                                                                                            |                   |          |                     |  |
|   | RF Profiles                                                                                                    | 2 SSH                                           |                                               |                    | AP Sp                      | ecific 🖌 🗌                                                              |                   |        | AP Retrans                                                                                 | smit Count        | 5        | 1                   |  |
|   | FlexConnect Groups                                                                                                    | NSI Ports                                       | State                                         |                    | Globa                      | l Config 💙 🖾                                                            |                   |        | AP Retransmit Interval 3                                                                   |                   |          |                     |  |
| • | FlexConnect ACLs                                                                                                    | TCP Adju                                        | st MSS (IPv4: 536                             | - 1363, IPv6: 1220 | 0 - 1331) 🖾 🚺              | 250<br>MSS is Globally Ena                                              | abled             | v      | VLAN Taggin                                                                                | ino.              | E E Dal  | blad                |  |
|   | FlexConnect VLAN<br>Templates                                                                                           | LED State                                       |                                               |                    |                            | able 💙                                                                  |                   | N      | NTP Server Status                                                                          |                   |          |                     |  |
|   | Network Lists                                                                                                    | LED Brigh                                       | tlevel                                        |                    | 8                          | (1-8)                                                                   |                   |        | Status D                                                                                   | visabled          |          |                     |  |
| Þ | 802.11a/n/ac/ax                                                                                                    | LED Flash                                       | State                                         |                    | 0                          | (1-3600)seco                                                            | onds              | т      | TrustSec                                                                                   |                   |          |                     |  |
|   | 802.11b/g/n/ax                                                                                                    |                                                 |                                               |                    |                            | finite                                                                  |                   | -      | TrustSec C                                                                                 | onfin             |          |                     |  |
| • | Media Stream                                                                                                    |                                                 |                                               |                    | Olisa                      | ble                                                                     |                   |        | MX Service                                                                                 | e                 |          |                     |  |
|   | Application Visibility                                                                                                  | USB Modu                                        | ile ID                                        |                    | USB M                      | USB Module                                                              |                   |        |                                                                                            | -                 |          |                     |  |
| • | And Control                                                                                                    | Override                                        |                                               |                    |                            |                                                                         |                   |        | Services S                                                                                 | ub-Services CMX S | erver Ip | <u> </u>            |  |
|   | Lync Server                                                                                                    | USB Modu                                        | le Status                                     |                    | 12                         |                                                                         |                   |        |                                                                                            |                   |          |                     |  |
|   |                                                                                                    |                                                 |                                               |                    |                            |                                                                         |                   |        |                                                                                            |                   |          |                     |  |

**Note**: Telnet and SSH access are disabled automatically when you enable the OfficeExtend mode for an AP. However, you can enable or disable Telnet or SSH access for a specific AP. To do so, check (enable) or uncheck (disable) the Telnet or SSH check box on the All APs > Details for [selected AP] > Advanced tab.

**Note**: Link latency is enabled automatically when you enable the OfficeExtend mode for an AP. However, you can enable or disable link latency for a specific AP. To do so, check (enable) or uncheck (disable) the Enable Link Latency check box on the All APs > Details for [selected AP] > Advanced tab.

Step 3. Select **Apply**. After you select Apply, the AP reloads.

Step 4. After the AP rejoins the WLC, the AP is in OEAP mode.

**Note**: We recommend that you configure AP join security (commonly defined under AP Policies) so that only authorized APs can join the WLC. You can also use Locally Significant Certificate (LSC) AP provisioning.

Step 5. Create a FlexConnect Access Control List (ACL) to define which traffic will be switched centrally (Deny) and locally (Permit).

Here, you have the goal of switching locally all traffic to the subnet 192.168.1.0/24.

|                                                                                     | ululu<br>cisco                                                                                                   | MONITOR WLANS CON       | TROLLER | WIRELESS SECURI                      | Y HAVAGEMENT | COMMANDS HEL                    | P EEEDBACK                                         |     |                      |     |      |          |
|-------------------------------------------------------------------------------------|----------------------------------------------------------------------------------------------------|-------------------------|---------|--------------------------------------|--------------|---------------------------------|----------------------------------------------------|-----|----------------------|-----|------|----------|
| Wireless<br>* Access Points<br>All APs<br>Direct APs<br>* Radios<br>802.11abn/ac/ax | FlexConnect ACLs > I<br>General<br>Access List Nerre                                                             | Pv4 ACL >               | Edit    |                                      |              |                                 |                                                    |     |                      |     |      |          |
| ,                                                                                   | Dual-Band Radios<br>Dual-3G Radios<br>Global Configuration<br>Advanced                                           | IP Rules<br>Seq<br>1    | Action  | Source IP/Hask     0.0.0.0 / 0.0.0.0 |              | Destination IP/I<br>192.168.1.0 | Destination IP/Hask<br>192.168.1.0 / 255.255.255.0 |     | Protocol Source Port |     | DSCP |          |
| •                                                                                   | Mesh<br>AP Group NTP<br>ATF                                                                                      | 2                       | Deny    | 0.0.0.0                              | / 0.0.0.0    | 0.0.0.0                         | / 0.0.0.0                                          | Any | Any                  | Any | Any  | <b>_</b> |
| C                                                                                   | RF Profiles<br>FlexConnect Groups<br>FlexConnect ACLS<br>Jivis ACL<br>Ilvis ACL<br>FlexConnect VLAN<br>Templates | URL Rules<br>Seq Action |         | Destination Ur                       |              |                                 |                                                    |     |                      |     |      |          |

Step 6. Create a FlexConnect Group, go to **ACL Mapping**, and then go to **WLAN-ACL Mapping**. Under "Local Split ACL Mapping," enter the WLAN ID and choose the FlexConnect ACL. Then click **Add**.

| cisco                                                                                             | MONITOR WLANS CONTROLLER WIRELESS SECURITY MANAGEMENT COMMANDS HELP EEEDBACK                           |
|---------------------------------------------------------------------------------------------------|----------------------------------------------------------------------------------------------------|
| Wireless                                                                                          | FlexConnect Groups > Edit 'FlexConnect_OEAP_Group'                                                     |
| <ul> <li>Access Points</li> <li>All APs</li> </ul>                                                | General Local Authentication Image Upgrade ACL Mapping Central DHCP WLAN VLAN mapping WLAN AVC mapping |
| Direct APs<br>• Radios<br>802.11a/n/ac/ax<br>802.11b/g/n/ax<br>Dual-Band Radios<br>Dual-SG Radios | AAA VLAN-ACL mapping WLAN-ACL mapping Policies                                                         |
| Global Configuration                                                                              | Web Auth ACL Mapping                                                                                   |
| Advanced                                                                                          | WLAN Id 0                                                                                              |
| AP Group NTP                                                                                      | WebAuth IPV4 ACL none V Local Spit ACL Flex_OEAP_ACL V                                                 |
| ATF                                                                                               | WebAuth Dvb ACL none V                                                                                 |
| RF Profiles                                                                                       | WLAN Id WLAN Profile Name LocalSplit ACL                                                               |
| FlexConnect Groups                                                                                | WLAN WLAN Profile WebAuth IPV4 WebAuth IPV6 17 FlexOEAP_TEST Flex_OEAP_ACL V                           |
| FlexConnect ACLs                                                                                  |                                                                                                    |
| FlexConnect VLAN<br>Templates                                                                     |                                                                                                    |
| Network Lists                                                                                     |                                                                                                    |
| 802.11a/n/ac/ax                                                                                   |                                                                                                    |

Step 7. Add the AP to the FlexConnect group:

| cisco                                                                       | MONITOR WLANS CO                                                           | WITROLLER WIRELESS S                                                                            | ECURITY MANAGEMENT COMMANDS                                                                         | HELP LEEDEN  | «ск                                                                             |                                                                              |                                                  |                                    |                                     |                          |                                              |
|-----------------------------------------------------------------------------|----------------------------------------------------------------------------|-------------------------------------------------------------------------------------------------|----------------------------------------------------------------------------------------------------|--------------|---------------------------------------------------------------------------------|------------------------------------------------------------------------------|--------------------------------------------------|------------------------------------|-------------------------------------|--------------------------|----------------------------------------------|
| Wireless                                                                    | FlexConnect Groups                                                         | > Edit 'FlexConnect_                                                                            | OEAP_Group'                                                                                         |              |                                                                                 |                                                                              |                                                  |                                    |                                     |                          |                                              |
| Access Points     All APs     Direct APs     * Radios     802.11a/n/sc/ax   | General Local Aut                                                          | thentication Image Up                                                                           | grade ACL Mapping Central Di                                                                        | ICP WLAN VL  | AN mopping WLAN AVC                                                             | mapping                                                                      |                                                  |                                    |                                     |                          |                                              |
| 802-11b/g/n/ax<br>Dual-Band Radios<br>Dual-SG Radios<br>Gibbal Conferention | VLAN Template Name<br>Enable AP Local Authent                              | fication <sup>2</sup>                                                                           |                                                                                                    |              |                                                                                 |                                                                              |                                                  |                                    |                                     |                          |                                              |
| Advanced Mesh AP Group NTP                                                  | Electonnect AP                                                             | cisco                                                                                           | MONITOR WLANS CONTROLLER                                                                            | WIRELESS SEC | urity management co                                                             | MMANDS HELP EEEDBAC                                                          | ×                                                |                                    |                                     |                          |                                              |
| > ATF                                                                       | Ip Address(Ipv4/Ipv6)                                                      | Wireless                                                                                        | FlexConnect Group AP List                                                                           |              |                                                                                 |                                                                              |                                                  |                                    |                                     |                          |                                              |
| RF Profiles<br>FlexConnect Groups<br>* FlexConnect ACLs                     | Port                                                                       | Access Points     All APs     Direct APs     V Radios                                           | Group Name                                                                                          | RexConnect_  | OEAP_Group                                                                      |                                                                              |                                                  |                                    |                                     |                          |                                              |
| IPv4 ACL<br>IPv6 ACL<br>ElexConnect VI AN                                   | ***                                                                        | 802.11a/n/ac/ax<br>802.11b/g/e/ax<br>Dual-Bend Radios                                           | FlexConnect APs                                                                                     |              | cisco                                                                           | MONITOR WLANS CO                                                             | TROLLER WIRELESS SECURIT                         | у маладемент сомн                  | ANDS HELP ETEDBACK                  |                          |                                              |
| Templates<br>Network Lists<br>> 802.11a/n/ac/ax<br>> 802.11b/g/n/ax         | Server Ip Address<br>Server Type<br>Shared Secret<br>Confirm Shared Secret | Dual-3G Radios<br>Global Configuration<br>Advanced<br>Nesh<br>AD Group NTP                      | Add AP<br>Selett APa from carrent controller<br>AP Name (AP3000 E1.5088 V)<br>Nome (AP3120, eC.677C | )            | Wireless  * Access Points Al APs Direct APs * Endice                            | FlexConnect Group A                                                          | P List<br>RexCorne                               | ct_OEAP_Group                      |                                     |                          |                                              |
| Hedia Stream     Application Visibility     And Control                     | Port Number<br>Add                                                         | ATF     RF Profiles                                                                             |                                                                                                    | dd Cancel    | 802.13a/n/ac/ax<br>802.13b/g/n/ax<br>Dual-Band Radios<br>Dual-5G Radios         | ElexConnect APs                                                              |                                                  |                                    |                                     |                          |                                              |
| Lync Server<br>Country                                                      | 4                                                                          | FlexConnect Groups<br>FlexConnect ACLs<br>IPvd ACL<br>IPvd ACL<br>FlexConnect VLAN<br>Templates | Entries 0 - 0 of 0<br>AP MAC Address AP Name                                                        | Status       | Global Configuration<br>Advanced<br>Hesh<br>AP Group NTP<br>ATF                 | Add AP<br>Select Afte from current of<br>Ethernet HAC                        | Add Cancel                                       |                                    |                                     |                          |                                              |
|                                                                             |                                                                            | Network Lists                                                                                   |                                                                                                    |              | RF Profiles<br>FlexConnect Groups<br>* FlexConnect ACLs<br>IPv6 ACL<br>IPv6 ACL | Entries 1 - 2 of<br>AP HAC Address<br>701db:98(e1:3e:b8<br>04:07:d5(4c:e7)7c | 2<br>AP Name<br>AP3000_E1.3688<br>AP9120_4C.677C | Status<br>Associated<br>Associated | AP Hode<br>Rexistence<br>Rexistence | Type<br>Manual<br>Manual | Conflict with PaP<br>No Conflict No Conflict |
|                                                                             |                                                                            |                                                                                                 |                                                                                                    |              | FlexConnect VLAN<br>Templates                                                   |                                                                              |                                                  |                                    |                                     |                          |                                              |

## Verify

1. Verify the FlexConnect ACL status and definition:

flexconnect nat-pat Flag..... Disabled flexconnect Dns Override Flag..... Disabled flexconnect PPPoE pass-through..... Disabled

c3504-01) >show flexconnect acl summary ACL Name Status ----- -----Flex\_OEAP\_ACL Applied (c3504-01) >show flexconnect acl detailed Flex\_OEAP\_ACL Source Destination Source Port Dest Port Index IP Address/Netmask IP Address/Netmask Prot Range Range DSCP Action \_\_\_\_\_ \_\_\_\_\_ --- ---- ------1 0.0.0.0/0.0.0.0 192.168.1.0/255.255.255.0 Any 0-65535 0-65535 Any Permit 2 0.0.0.0/0.0.0.0 0.0.0.0/0.0.0.0 Any 0-65535 0-65535 Any Deny Verify that FlexConnect local switching is disabled: (c3504-01) >show wlan 17 WLAN Identifier..... 17 Profile Name..... FlexOEAP\_TEST Network Name (SSID)..... FlexOEAP\_TEST Status..... Enabled . . . Interface..... management . . . FlexConnect Local Switching..... Disabled FlexConnect Central Association..... Disabled flexconnect Central Dhcp Flag..... Disabled

flexconnect local-switching IP-source-guar... Disabled FlexConnect Vlan based Central Switching .... Disabled FlexConnect Local Authentication..... Disabled FlexConnect Learn IP Address..... Enabled Flexconnect Post-Auth IPv4 ACL..... Unconfigured Flexconnect Post-Auth IPv6 ACL.... Unconfigured ... Split Tunnel Configuration Split Tunnel.... Disabled Call Snooping..... Disabled Roamed Call Re-Anchor Policy.... Disabled ...

3. Verify the FlexConnect Group configuration:

(c3504-01) > show flexconnect group summary

FlexConnect Group Summary: Count: 2 Group Name # Aps

FlexConnect\_OEAP\_Group 2
default-flex-group 0

(c3504-01) >show flexconnect group detail FlexConnect\_OEAP\_Group

Number of AP's in Group: 2

```
AP Ethernet MAC Name Status Mode Type Conflict with PnP
```

70:db:98:e1:3e:b8 AP3800\_E1.3EB8 Joined Flexconnect Manual No c4:f7:d5:4c:e7:7c AP9120\_4C.E77C Joined Flexconnect Manual No

Efficient AP Image Upgrade ..... Disabled

Efficient AP Image Join ..... Disabled

Auto ApType Conversion..... Disabled

Master-AP-Mac Master-AP-Name Model Manual

Group Radius Servers Settings: Type Server Address Port

Primary Unconfigured Unconfigured Secondary Unconfigured Unconfigured

Group Radius AP Settings: AP RADIUS server.....

| AP RADIUS server          | Disabled                          |
|---------------------------|-----------------------------------|
| EAP-FAST Auth             | Disabled                          |
| LEAP Auth                 | Disabled                          |
| EAP-TLS Auth              | Disabled                          |
| EAP-TLS CERT Download     | Disabled                          |
| PEAP Auth                 | Disabled                          |
| Server Key Auto Generated | No                                |
| Server Key                | <hidden></hidden>                 |
| Authority ID              | 436973636f00000000000000000000000 |

Authority Info..... Cisco A\_ID PAC Timeout..... 0 HTTP-Proxy Ip Address..... HTTP-Proxy Port..... 0 Multicast on Overridden interface config: Disabled DHCP Broadcast Overridden interface config: Disabled Number of User's in Group: 0 FlexConnect Vlan-name to Id Template name: none Group-Specific FlexConnect Local-Split ACLs : WLAN ID SSID ACL ----- ----- -----17 FlexOEAP\_TEST Flex\_OEAP\_ACL Group-Specific Vlan Config: Vlan Mode..... Enabled Native Vlan..... 100 Override AP Config..... Disabled Group-Specific FlexConnect Wlan-Vlan Mapping:

WLAN TO Vlan TD

\_\_\_\_\_

WLAN ID SSID Central-Dhcp Dns-Override Nat-Pat

You can capture the traffic at the AP interface in order to verify that the traffic is split at the AP.

Tip: For troubleshooting purposes, you can disable DTLS encryption in order to see the data traffic encapsulated inside capwap.

This packet capture example shows data traffic that matches the ACL "deny" statements directed to the WLC, and data traffic that matches the ACL "permit" statements switched locally at the AP:

| Ethernet_yellowCable |              |            |                              |                            |        |                     |                         |                |  |  |  |
|----------------------|--------------|------------|------------------------------|----------------------------|--------|---------------------|-------------------------|----------------|--|--|--|
| File                 | Edit View Go | Capture    | Analyze Statistics Telephony | Wireless Tools Help        |        |                     |                         |                |  |  |  |
| 1                    | 🗖 🧕 🕘 🗍 🗄    | NO C       | ९ 🕫 🕫 🗑 🛓 📃 📃                | Q, Q, Q, II                |        |                     |                         |                |  |  |  |
| II ia                | mp           |            |                              |                            |        |                     |                         |                |  |  |  |
| No.                  | Delta        | 1          | Source                       | Destination                | Length | Info                |                         | Ext Tag Number |  |  |  |
| +                    | 28859        | 9.819533 1 | 192.168.1.99,192.168.1.139   | 192.168.1.14,8.8.8.8       | 158    | Echo (ping) request | id=0x0001, seq=213/545_ |                |  |  |  |
| e                    | 20860        | 0.019956 1 | 192.168.1.14,8.8.8.8         | 192.168.1.99,192.168.1.139 | 142    | Echo (ping) reply   | id=0x0001, seq=213/545_ |                |  |  |  |
|                      | 20912        | 0.984274   | 192.168.1.99,192.168.1.139   | 192.168.1.14,8.8.8.8       | 150    | Echo (ping) request | id=0x0001, seq=214/547_ |                |  |  |  |
|                      | 20913        | 0.018616 1 | 192.168.1.14,8.8.8.8         | 192.168.1.99,192.168.1.139 | 142    | Echo (ping) reply   | id=0x0001, seq=214/547_ |                |  |  |  |
|                      | 20961        | 0.986005 1 | 192.168.1.99,192.168.1.139   | 192.168.1.14,8.8.8.8       | 150    | Echo (ping) request | id=0x0001, seq=215/550_ |                |  |  |  |
|                      | 20962        | 0.018343 1 | 192.168.1.14,8.8.8.8         | 192.168.1.99,192.168.1.139 | 142    | Echo (ping) reply   | id=0x0001, seq=215/550_ |                |  |  |  |
|                      | 21007        | 0.984777 1 | 192.168.1.99,192.168.1.139   | 192.168.1.14,8.8.8.8       | 150    | Echo (ping) request | id=0x0001, seq=216/552_ |                |  |  |  |
|                      | 21008        | 0.018309 1 | 192.168.1.14,8.8.8.8         | 192.168.1.99,192.168.1.139 | 142    | t Echo (ping) reply | id=0x0001, seq=216/552_ |                |  |  |  |
|                      | 21467        | 9.477613 1 | 192.168.1.99                 | 192.168.1.254              | 74     | Echo (ping) request | id=0x0001, seq=217/555_ |                |  |  |  |
|                      | 21468        | 0.000638   | 192.168.1.254                | 192.168.1.99               | 74     | Echo (ping) reply   | id=0x0001, seq=217/555_ |                |  |  |  |
|                      | 21511        | 1.003331 1 | 192.168.1.99                 | 192.168.1.254              | 74     | Echo (ping) request | id=0x0001, seq=218/558_ |                |  |  |  |
|                      | 21512        | 0.000192 1 | 192.168.1.254                | 192.168.1.99               | 74     | Echo (ping) reply   | id=0x0001, seq=218/558_ |                |  |  |  |
|                      | 21572        | 1.009272 1 | 192.168.1.99                 | 192.168.1.254              | 74     | Echo (ping) request | id=0x0001, seq=219/560_ |                |  |  |  |
|                      | 21573        | 0.000000 1 | 192.168.1.254                | 192.168.1.99               | 74     | Echo (ping) reply   | id=0x0001, seq=219/560_ |                |  |  |  |
|                      | 21621        | 1.002280 1 | 192.168.1.99                 | 192.168.1.254              | 74     | Echo (ping) request | id=0x0001, seq=220/563_ |                |  |  |  |
|                      | 21622        | 0.000374 1 | 192.168.1.254                | 192.168.1.99               | 74     | Echo (ping) reply   | id=0x0001, seq=220/563_ |                |  |  |  |

> Frame 20859: 150 bytes on wire (1200 bits), 150 bytes captured (1200 bits) on interface 0

Ethernet II, Src: Cisco\_e1:3e:b8 (70:db:98:e1:3e:b8), Dst: Cisco\_14:04:b0 (cc:70:ed:14:04:b0)

Internet Protocol Version 4, Src: 192.168.1.99, Dst: 192.168.1.14

> Internet Protocol Version 4, Src: 192.168.1.139, Dst: 8.8.8.8 > Internet Control Message Protocol

User Datagram Protocol, Src Port: 5264, Dst Port: 5247

<sup>&</sup>gt; Control And Provisioning of Wireless Access Points - Data > IEEE 802.11 Data, Flags: .....T

<sup>&</sup>gt; Logical-Link Control

| 4      | C *Ethernet_yellowCable |          |                              |                            |        |      |        |         |            |              |              |
|--------|-------------------------|----------|------------------------------|----------------------------|--------|------|--------|---------|------------|--------------|--------------|
| File   | Edit View Go            | Capture  | Analyze Statistics Telephony | Wireless Tools Help        |        |      |        |         |            |              |              |
| Æ.     | 📕 🔬 🛞 🛄 🛅               | XC       | ۹ 👄 🗢 🕾 Ŧ 🛓 🚍 🔳              | Q, Q, Q, II                |        |      |        |         |            |              |              |
| I komp |                         |          |                              |                            |        |      |        |         |            |              |              |
| No.    | Delta                   |          | Source                       | Destination                | Length | Info |        |         |            |              | Ext Tag Numb |
| 1      | 28859                   | 9.819533 | 192.168.1.99,192.168.1.139   | 192.168.1.14,8.8.8.8       | 150    | Echo | (ping) | request | id=0x0001, | seq=213/545_ |              |
|        | 28868                   | 0.019956 | 192.168.1.14,8.8.8.8         | 192.168.1.99,192.168.1.139 | 142    | Echo | (ping) | reply   | id=0x0001, | seq=213/545_ |              |
|        | 20912                   | 0.984274 | 192.168.1.99,192.168.1.139   | 192.168.1.14,8.8.8.8       | 150    | Echo | (ping) | request | id=0x0001, | seq=214/547_ |              |
|        | 20913                   | 0.018616 | 192.168.1.14,8.8.8.8         | 192.168.1.99,192.168.1.139 | 142    | Echo | (ping) | reply   | id=0x0001, | seq=214/547_ |              |
|        | 20961                   | 0.986005 | 192.168.1.99,192.168.1.139   | 192.168.1.14,8.8.8.8       | 150    | Echo | (ping) | request | id=0x0001, | seq=215/550_ |              |
|        | 28962                   | 0.018343 | 192.168.1.14,8.8.8.8         | 192.168.1.99,192.168.1.139 | 142    | Echo | (ping) | reply   | id=0x0001, | seq=215/550_ |              |
|        | 21007                   | 0.984777 | 192.168.1.99,192.168.1.139   | 192.168.1.14,8.8.8.8       | 150    | Echo | (ping) | request | id=0x0001, | seq=216/552_ |              |
|        | 21008                   | 0.018309 | 192.168.1.14,8.8.8.8         | 192.168.1.99,192.168.1.139 | 142    | Echo | (ping) | reply   | id=0x0001, | seq=216/552_ |              |
| +      | 21467                   | 9.477613 | 192.168.1.99                 | 192.168.1.254              | 74     | Echo | (ping) | request | id=0x0001, | seq=217/555_ |              |
| +      | 21468                   | 0.000638 | 192.168.1.254                | 192.168.1.99               | 74     | Echo | (ping) | reply   | id=0x0001, | seq=217/555_ |              |
|        | 21511                   | 1.003331 | 192.168.1.99                 | 192.168.1.254              | 74     | Echo | (ping) | request | id=0x0001, | seq=218/558  |              |
|        | 21512                   | 0.000192 | 192.168.1.254                | 192.168.1.99               | 74     | Echo | (ping) | reply   | id=0x0001, | seq=218/558_ |              |
|        | 21572                   | 1.009272 | 192.168.1.99                 | 192.168.1.254              | 74     | Echo | (ping) | request | id=0x0001, | seq=219/560_ |              |
|        | 21573                   | 0.000000 | 192.168.1.254                | 192.168.1.99               | 74     | Echo | (ping) | reply   | id=0x0001, | seq=219/560_ |              |
|        | 21621                   | 1.002280 | 192.168.1.99                 | 192.168.1.254              | 74     | Echo | (ping) | request | id=0x0001, | seq=220/563_ |              |
| L      | 21622                   | 0.000374 | 192.168.1.254                | 192.168.1.99               | 74     | Echo | (ping) | reply   | id=0x0001, | seq=228/563_ |              |
|        |                         |          |                              |                            |        |      |        |         |            |              |              |

> Frame 21467: 74 bytes on wire (592 bits), 74 bytes captured (592 bits) on interface 0

> Ethernet II, Src: Cisco\_e1:3e:b8 (70:db:98:e1:3e:b8), Dst: ThomsonT\_73:c5:1d (00:26:44:73:c5:1d)

> Internet Protocol Version 4, Src: 192.168.1.99, Dst: 192.168.1.254

> Internet Control Message Protocol

**Note**: In normal scenarios, the AP translates network addresses for locally switched traffic because the client subnet belongs to the office network, and local devices at the home office do not know how to reach the client subnet. The AP uses the IP address that is defined in the local home office subnet to translate the client traffic.

In order to verify that the AP performed the NAT, you can connect to the AP terminal and issue the "*show ip nat translations*" command. Example:

#### AP3800\_E1.3EB8#show ip nat translations

TCP NAT upstream translations: (192.168.1.139, 1223, 192.168.1.2, 5000) => (192.168.1.99, 1223, 192.168.1.2, 5000) [\*0 gw\_h/nat/from\_inet\_tcp:0] i0 exp42949165 (192.168.1.139, 1095, 192.168.1.2, 5000) => (192.168.1.99, 1095, 192.168.1.2, 5000) [\*0 gw\_h/nat/from\_inet\_tcp:0] i0 exp85699 ... TCP NAT downstream translations:

(192.168.1.2, 5000, 192.168.1.99, 1223) => (192.168.1.2, 5000, 192.168.1.139, 1223)
[gw\_h/nat/to\_inet\_tcp:0 \*0] i0 exp42949165
(192.168.1.2, 5000, 192.168.1.99, 1207) => (192.168.1.2, 5000, 192.168.1.139, 1207)
[gw\_h/nat/to\_inet\_tcp:0 \*0] i0 exp85654

If you remove split tunneling, then all traffic is switched centrally at the WLC. This example shows the Internet Control Message Protocol (ICMP) to the 192.168.1.2 destination, inside the capwap tunnel:

| File E | dit View G | o Capture | Analyze Statistics Telephony V<br>Q @ @ @ 2 1 2 2 2 0 0 | Vireless Tools Help<br>Q Q III |        |      |        |         |            |             |
|--------|------------|-----------|---------------------------------------------------------|--------------------------------|--------|------|--------|---------|------------|-------------|
| kmpl   |            |           |                                                         |                                |        |      |        |         |            |             |
| No.    | Delta      | P         | Source                                                  | Destination                    | Length | Info |        |         |            |             |
|        | 108        | 0.000000  | 192.168.1.82,192.168.1.139                              | 192.168.1.14,192.168.1.2       | 150    | Echo | (ping) | request | id=0x0001, | seq=129/330 |
| -      | 109        | 0.000046  | 192.168.1.14,192.168.1.2                                | 192.168.1.82,192.168.1.139     | 142    | Echo | (ping) | reply   | id=0x0001, | seq=129/330 |
|        | 127        | 1.000716  | 192.168.1.82,192.168.1.139                              | 192.168.1.14,192.168.1.2       | 150    | Echo | (ping) | request | id=0x0001, | seq=130/332 |
|        | 128        | 0.000266  | 192.168.1.14,192.168.1.2                                | 192.168.1.82,192.168.1.139     | 142    | Echo | (ping) | reply   | id=0x0001, | seq=130/332 |
|        | 142        | 1.005703  | 192.168.1.82,192.168.1.139                              | 192.168.1.14,192.168.1.2       | 150    | Echo | (ping) | request | id=0x0001, | seq=131/335 |
|        | 143        | 0.000130  | 192.168.1.14,192.168.1.2                                | 192.168.1.82,192.168.1.139     | 142    | Echo | (ping) | reply   | id=0x0001, | seq=131/335 |
|        | 165        | 1.008894  | 192.168.1.82,192.168.1.139                              | 192.168.1.14,192.168.1.2       | 150    | Echo | (ping) | request | id=0x0001, | seq=132/337 |
|        | 166        | 0.000133  | 192,168,1,14,192,168,1,2                                | 192,168,1,82,192,168,1,139     | 142    | Echo | (ning) | reply   | id=0x0001. | seg=132/337 |

Ext Tag Number

Payload Type

MSDU MSDU MSDU MSDU MSDU

MSDU MSDU

MSDU

Ch

> Frame 108: 150 bytes on wire (1200 bits), 150 bytes captured (1200 bits) on interface 0
> Ethernet II, Src: Cisco\_4c:e7:7c (c4:f7:d5:4c:e7:7c), Dst: Cisco\_14:04:b0 (cc:70:ed:14:04:b0)
> Internet Protocol Version 4, Src: 192.168.1.82, Dst: 192.168.1.14
> User Datagram Protocol, Src Port: 5251, Dst Port: 5247
> Control And Provisioning of Wireless Access Points - Data
> IEEE 802.11 Data, Flags: .....T
> Logical-Link Control
> Internet Protocol Version 4, Src: 192.168.1.139, Dst: 192.168.1.2
> Internet Control Message Protocol